# ATO SmartDocs Vault – Quick Start Guide

### Accessing the Vault

- 1. Click the unique personal URL in your email
- 2. Complete three (3) easy steps

| STEP 1 | P Get Access Code           |
|--------|-----------------------------|
| STEP 2 | Enter your Access Code here |
| STEP 3 | → Submit Access Code        |

# Search for the document Your Documents Type here to filter the list Type here to filter the list To view the document or click to download the document.

# **Digital Signing**

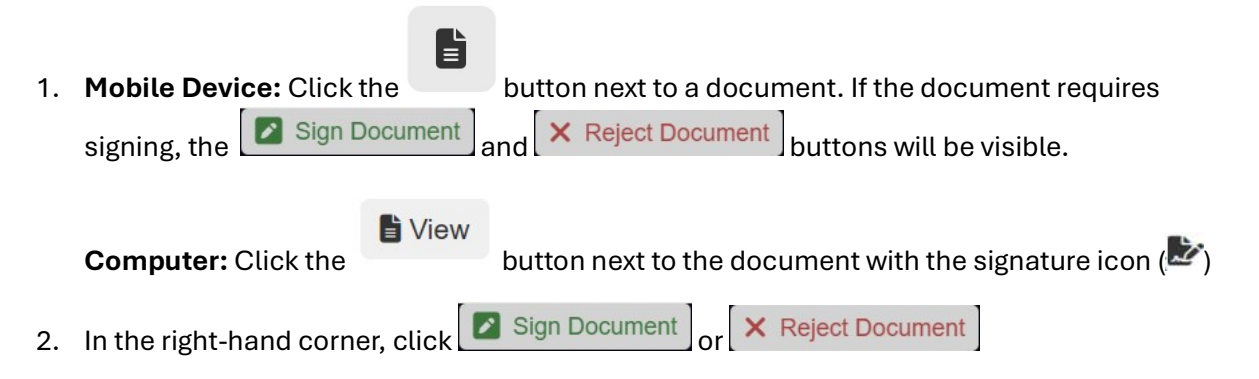

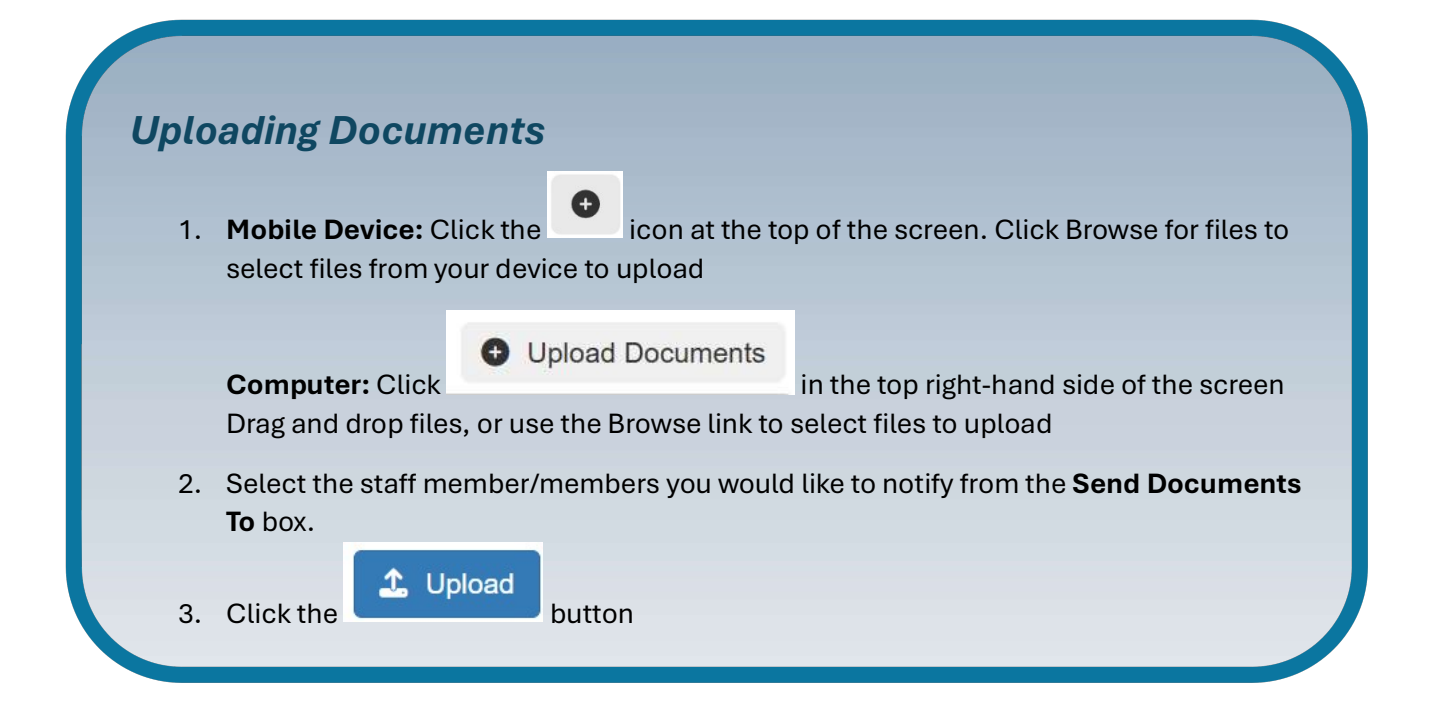

## Further options:

- Authenticator App Switch to using an Authenticator App after first accessing your Vault
- URL Shortcut Create a shortcut to your unique URL on your mobile device